# Upgrading OmniSwitch 9000 Series Switches to 6.4.3.R01

### **Overview**

This instruction sheet documents how to upgrade OmniSwitch 9000 Series Switches to 6.4.3.R01 software and firmware. The upgrade can be performed using the CLI or WebView. Alcatel-Lucent recommends using WebView to perform the upgrade. For upgrade instructions using the CLI, see **Upgrading** with the CLI on page 12.

**Note.** These instructions can be used to upgrade a 9000 Series Switch from builds 6.3.4.R01 and later. To upgrade from an older build (e.g., 6.3.1.R01), Contact Customer Support. See **Upgrade/Downgrade Software Matrix** on page 17 for more information.

# **Prerequisites**

This instruction sheet requires that the following conditions exist, or are performed, before upgrading:

- The person performing the upgrade must:
  - be the responsible party for maintaining the switch's configuration
  - be aware of any issues that may arise from a network outage caused by improperly loading this code
  - understand that the switch must be rebooted and network users will be affected by this procedure
  - have a working knowledge of the switch to configure it to accept an FTP connection through the EMP or Network Interface (NI) Ethernet port.
- If the CLI is used, all CLI commands must be executed via a Console Port connection, not through a Telnet session. If you are performing a remote upgrade, the console port must be connected through a terminal server (via Telnet, PuTTY, etc.) in the same location as the switch you are upgrading.

**Note.** Do not proceed until all the above prerequisites have been met. Any deviation from these upgrade procedures will result in the malfunctioning of the switch. All steps in these procedures should be reviewed before beginning.

# **Upgrading with WebView**

Upgrading OS9000 Series Switches to 6.4.3.R01 consists of the following steps. If you are performing a U-Boot/Miniboot upgrade, the steps must be performed in order. You must complete the image file upgrade **before** upgrading the U-Boot and Miniboot files.

- **1** Upgrading the Image Files.
- **2** Upgrading the U-Boot and Miniboot Files. If you are upgrading a 9000 Series Switch from Release 6.3.4.R01 or 6.4.2.R01, you do **not** have to upgrade the U-Boot and Miniboot files. The same U-Boot/MiniBoot files (6.3.4.265.R01) are compatible with the 6.4.3.R01 Release.

Note. To use the USB Feature, you must upgrade to U-Boot/Miniboot version 6.4.3.479.R01.

### **Upgrading the Image Files**

Follow the steps below to upgrade the image files to 6.4.3.R01.

- 1 Download the 6.4.3.R01 upgrade files from the Alcatel-Lucent Service and Support web site to your PC.
- **2** Log into the switch through WebView. (In dual redundant configurations you must log into the primary CMM).

**Note.** Before proceeding with the remaining steps, make sure that the switch's Web Management Inactivity Timer is set to at least 10 minutes (default setting is 4 minutes). To view and change the setting, go to the **Session Type Parameters** page by selecting **Security** > **ASA** > **Sessions** > **Configuration**.

- 3 Select System > System Mgmt > Install to locate and FTP the 6.4.3.R01 image files that you downloaded in Step 1. Click on the Browse button to locate the files.
- 4 Select one of the files and click **Open**. All of the files will appear in the "Selected" area as shown below.

| ) 🕘 • 🖻                                                                       | http://10.255.13.40/web/content/login.html                                                                                                    | 💌 🛃 K Google                                                            | P                |
|-------------------------------------------------------------------------------|----------------------------------------------------------------------------------------------------|-------------------------------------------------------------------------|------------------|
| e Edit View                                                                   | Favorites Tools Help                                                                                                    |                                                                         | 6                |
| 🐼 🔏 We                                                                        | rbview- 10.255.13.40                                                                                                    | 🔂 • 🔂 - 📾 • 🕑 Pac                                                       | ge • 🌀 Tools •   |
| Alcatel-Lucen                                                                 |                                                                                                    | TechPutes (10.255.13.40)<br>Options   Save Configuration   Help   About |                  |
| Physical                                                                      | System Mgmt Time/Date/Zone + System Info File                                                                                                    | e Management + Install Images + Switch Logging + Sn                     | apshot +         |
| Layer 2                                                                       |                                                                                                    | Loaded Images Images in Certified Images in Working                     |                  |
| Policy                                                                        | Local Installation                                                                                                    |                                                                         |                  |
| Security                                                                      | File Transfer                                                                                                    | View Images/Directory Contents                                          |                  |
| interhoes<br>Sourd<br>Sourd<br>Met Norstorng<br>Met Norstorng<br>System Markt | Location of Archives: C:Occuments and Settir Bro<br>Available Selected<br>Jadwout img<br>Juliag img<br>Juliag i |                                                                         | nstall<br>Reload |
|                                                                               | Destination Directory: Mash/working/                                                                                                    | - FPGA<br>- Lanpower                                                    |                  |
|                                                                               |                                                                                                    | Upgrade                                                                 |                  |

5 Click on the Remove All button to move all of the files to the "Available" area; then select the following image files and click the Add button to move them back to the "Selected" area as shown below: Jadvrout.img, Jbase.img, Jeni.img, Jos.img, Jsecu.img.

| euvien- Tu. | Contraction without internet explorer                                                                                             |                                           |                                                            |                        |
|-------------|----------------------------------------------------------------------------------------------------|-------------------------------------------|------------------------------------------------------------|------------------------|
| 9 · 16      | http://10.255.13.40/web/content/login.html                                                                                        |                                           | * * K Google                                               | 8                      |
| Edit View   | Favorites Tools Help                                                                                                    |                                           |                                                            | 6                      |
| 🐼 🄏 We      | ibview- 10.255.13.40                                                                                                    |                                           | 💁 • 📾 · 📾 • 🕑                                              | Page - 🌍 Tools -       |
|             |                                                                                                    |                                           | Wel                                                        | bView 💵                |
| cater-Lucen |                                                                                                    | Techhita (1                               | 10.255 13.40 )<br>Options   Save Configuration   Help   Ab | out   Teinet   Log Out |
| Physical    | System Mgmt Time/Date/Zone                                                                                                    | System Info File Management               | t + Install Images + Switch Logging + S                    | Snapshot +             |
| Layer 2     |                                                                                                    | Loaded Image                              | is images in Certified Images in Working                   |                        |
| Policy      | Local Installation                                                                                                    |                                           |                                                            |                        |
| Security    | Tile Transfer                                                                                                    |                                           | View Images/Directory Contents                             |                        |
| System      | File transfer                                                                                                    |                                           | View Wedding Impage                                        |                        |
|             | Location of Archives: C1Docum                                                                                                    | ents and Settir Browse                    | - View Certified Images                                    |                        |
| interfaces  | Available                                                                                                    | Selected                                  | - View Working Directory                                   |                        |
| - 600       | Jdiag.img                                                                                                    | Jadvrout imp                              | - View Certified Directory                                 |                        |
| 83          | Jdnl.img                                                                                                    | Jbase.img                                 |                                                            |                        |
| SNMP        | Jrelease img                                                                                                    | Josimg                                    | Install Images / Reload CMM                                |                        |
| 0.0         | software Ism                                                                                                    | Useculing                                 | Install Images                                             | Install                |
| 93          | u-boot bin <remo< td=""><td>le la la la la la la la la la la la la la</td><td>Reload CMM from Working</td><td>Reload</td></remo<> | le la la la la la la la la la la la la la | Reload CMM from Working                                    | Reload                 |
| Monitoring  | Add all >                                                                                                    | 3                                         |                                                            |                        |
|             | << Remov                                                                                                    | e All                                     | Update                                                     |                        |
| bView Manil |                                                                                                    |                                           | - CMM U-boot                                               |                        |
| -           |                                                                                                    |                                           | - NI U-boot                                                |                        |
| 9.          |                                                                                                    |                                           | - Miniboot                                                 |                        |
| sten Mgnt   | the construction of the second                                                                                                    |                                           | - Uboot-Miniboot                                           |                        |
|             | Destination Directory. Mash/work                                                                                                  | ngř                                       | - FPGA                                                     |                        |
|             |                                                                                                    | Transfer                                  | - Lanpower                                                 |                        |
|             |                                                                                                    |                                           | 40.1 2042                                                  |                        |
|             |                                                                                                    | <u>*</u>                                  | Upgrade                                                    |                        |
|             | I                                                                                                    | 2                                         | (                                                          | 1 2                    |

- 6 Transfer the files to the **flash/working** directory. Make sure the **Destination Directory** is **flash/working**, then click the **Transfer** button. Wait until the process is complete (indicated in the area next to the **Transfer** button - "All files have been transferred successfully").
- 7 Reload the switch from the Working Directory. In the "Install Images/Reload CMM" area, select Working in the Reload CMM From field, then click the Reload button. Click OK at the warning prompt. Wait until the process is complete.
- **8** After the CMM finishes rebooting, log into WebView.
- 9 Copy the files to the Certified Directory and sync the Primary and Secondary CMMs (if applicable). Select Physical > Chassis Mgmt > CMM > Management as shown below.

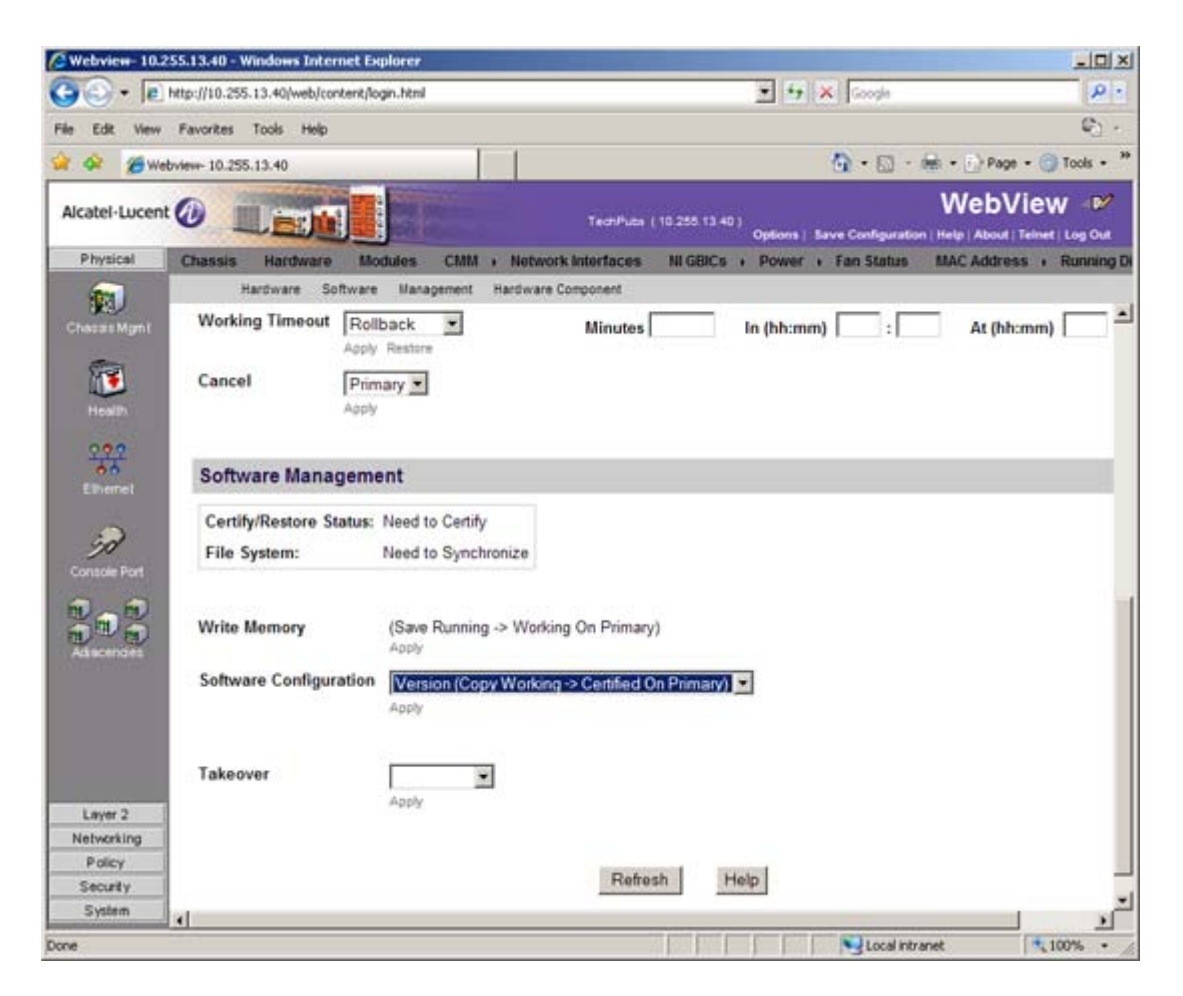

10 In the Software Configuration field, select Copy Working -> Certified on Primary for switches with a single CMM, or Copy Working -> Certified & Synchronize with Secondary for switches with a secondary CMM, then click Apply.

The switch will copy the files from the Working to the Certified Directory and synchronize the CMMs (if applicable). This command should **not** be interrupted.

### **Upgrading the U-Boot and Miniboot Files**

Follow the steps below to upgrade the U-Boot and Miniboot files, if necessary. A minimum U-Boot and Miniboot version of **6.3.4.265.R01** is required for the 6.4.3.R01 upgrade. If you are upgrading a 9000 Series Switch from Release 6.3.4.R01 or 6.4.2.R01, you do **not** have to upgrade the U-Boot and Miniboot files. The same U-Boot/MiniBoot files (6.3.4.265.R01) are compatible with the 6.4.3.R01 Release.

Note. To use the USB Feature, you must upgrade to U-Boot/Miniboot version 6.4.3.479.R01.

- 1 Download the applicable upgrade files from the Alcatel-Lucent Service and Support website to your PC.
- **2** Log into the switch through WebView. (In dual redundant configurations you must log into the primary CMM.)

**Note.** If you have not already done so, make sure that the switch's Web Management Inactivity Timer is set to at least 10 minutes (default setting is 4 minutes). To view and change the setting, go to the **Session Type Parameters** page by selecting **Security** > **ASA** > **Sessions** > **Configuration**.

- 3 Select System > System Mgmt > Install to locate and FTP the 6.4.3.R01 image files that you downloaded in Step 1. Click on the **Browse** button to locate the files.
- **4** Select one of the files and click **Open**. All of the files will appear in the "Selected" area as shown below.

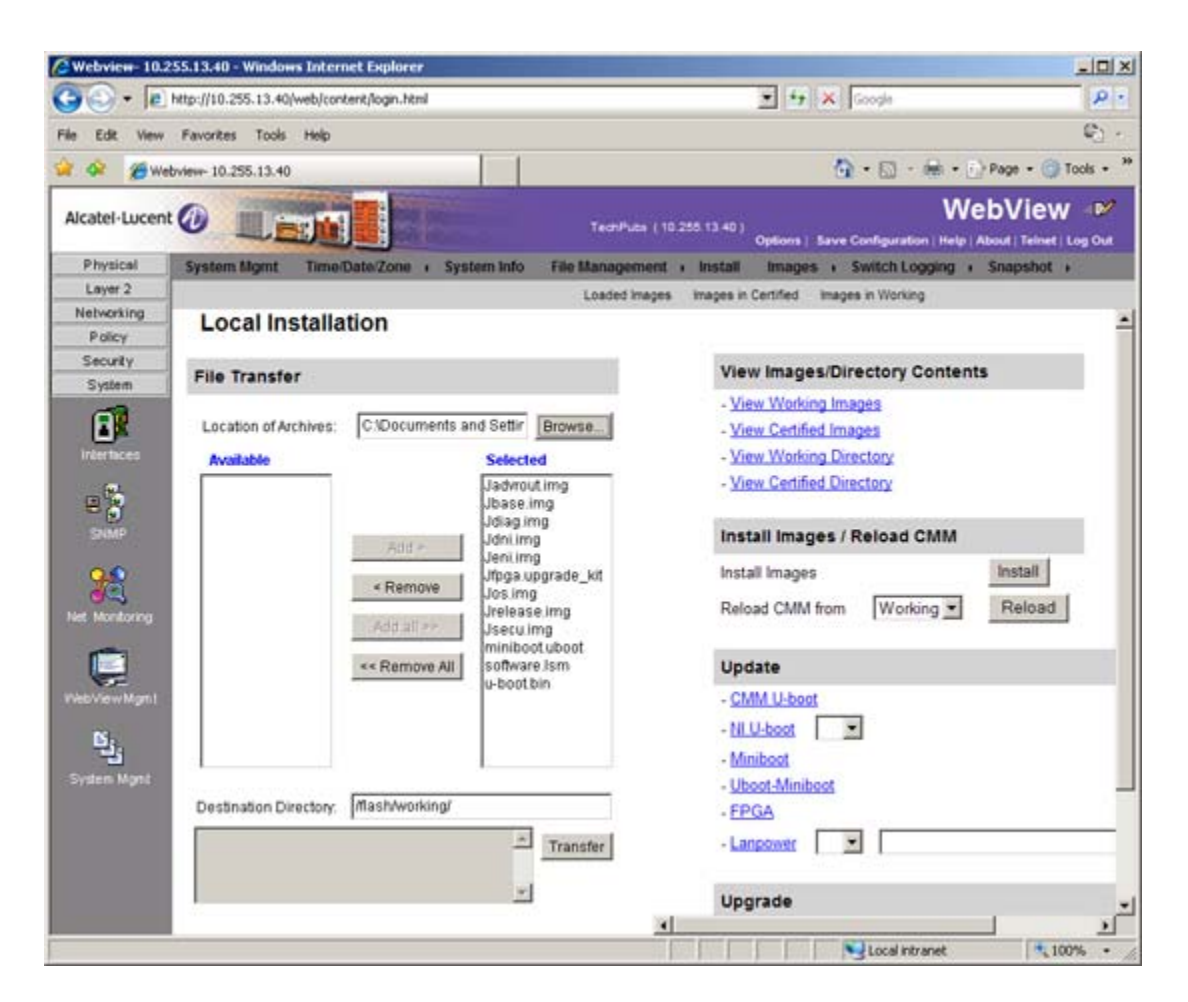

5 Click on the **Remove All** button to move all of the files to the "Available" area; then select both the miniboot.uboot and u-boot.bin files and click the Add button to move them to the "Selected" area as shown below.

| Webview-10.2  | 255.13.40 - Windows Internet Explo                                                                                                    | rer                           |                                                            |                  |
|---------------|----------------------------------------------------------------------------------------------------|-------------------------------|------------------------------------------------------------|------------------|
| <b>30</b> • e | http://10.255.13.40/web/content/login.                                                                                                    | html                          | 🗶 47 🗙 Google                                              | 9                |
| le Edit View  | Favorites Tools Help                                                                                                    |                               |                                                            | 6                |
| 🎽 🐼 🏈 We      | ebview- 10.255.13.40                                                                                                    |                               | 🙆 • 📾 · 📾 • 😂                                              | Page - 🌀 Tools - |
| Alcatel-Lucen |                                                                                                    | Technica                      | (10.255.13.40)<br>Options   Save Configuration   Help   Ab | bView 🕬          |
| Physical      | System Mgmt Time/Date/Zon                                                                                                    | e i System Info File Manageme | nt + Install Images + Switch Logging + 1                   | Snapshot +       |
| Layer 2       |                                                                                                    |                               |                                                            |                  |
| Reference     | Local Installation                                                                                                    |                               |                                                            |                  |
| Security      | and the second second se |                               |                                                            | _                |
| System        | File Transfer                                                                                                    |                               | View Images/Directory Contents                             |                  |
|               | Location of Archives: C1D00                                                                                                    | cuments and Settir Browse     | - View Working Images     - View Certified Images          |                  |
| interfaces    | Available                                                                                                    | Selected                      | - View Working Directory                                   |                  |
|               | Jadvrout img<br>Jbase img                                                                                                    | miniboot uboot<br>u-boot bin  | - View Certified Directory                                 |                  |
| SNMP          | Jdni.img                                                                                                    | id a                          | Install Images / Reload CMM                                |                  |
| 00            | Jeni.img                                                                                                    |                               | Install Images                                             | Install          |
| 1             | Jos.img<br>Jrelease img                                                                                                    | move                          | Reload CMM from Working                                    | Reload           |
|               | Jsecu img Add                                                                                                    | all >>                        | · · · · · · · · · · · · · · · · · · ·                      |                  |
|               | << Ret                                                                                                    | move All                      | Update                                                     |                  |
| VebView Mgm1  |                                                                                                    |                               | - CMM U-boot                                               |                  |
| R.            |                                                                                                    |                               | - NLU-boot                                                 |                  |
| -             |                                                                                                    |                               | - Miniboot                                                 |                  |
| System Mgnt   |                                                                                                    |                               | - Uboot-Miniboot                                           |                  |
|               | Destination Directory: Mash/v                                                                                                    | rorking/                      | - FPGA                                                     |                  |
|               |                                                                                                    | Transfer                      | - Lanpower                                                 |                  |
|               |                                                                                                    | <u>*</u>                      | Upgrade                                                    |                  |
|               |                                                                                                    |                               |                                                            | <u> </u>         |

- 6 Transfer the files to the /flash Directory. Make sure the Destination Directory is /flash, then click the Transfer button. Wait until the process is complete (indicated in the area next to the Transfer button "All files have been transferred successfully").
- 7 In the "Update" area, click on <u>Uboot-Miniboot</u>, then click OK at the confirmation prompt. This will upgrade the Uboot and Miniboot files on all of the CMMs and the NIs. The upgrade progress is indicated in the upper right cornet of the screen. When the upgrade is complete, the following message appears: "set operation finished successfully."
- 8 Reload the switch from the Working Directory. In the "Install Images/Reload CMM" area, select **Working** from the **Reload CMM From** field, then click the **Reload** button. Click **OK** at the warning prompt. Wait until the process is complete.
- 9 After verifying that the upgrade was successful (see Verifying the Upgrade with WebView on page 8), delete the miniboot.uboot and uboot.bin files from the Flash Directory by selecting System > System Mgmt > File Management > Local, as shown below.

| 0 - le        | http://10.255  | .13.40/web/conten | t/login.html |            |              |            | T togate                                                                                                    |                         |                       |
|---------------|----------------|-------------------|--------------|------------|--------------|------------|----------------------------------------------------------------------------------------------------|-------------------------|-----------------------|
| Edit View     | Favorites      | Tools Help        |              |            |              |            |                                                                                                    |                         | <ul> <li>C</li> </ul> |
| 🐼 🔏 We        | bview- 10.255  | 5.13.40           |              | 1          | 1            |            | 9                                                                                                    | • 🖾 • 📾 • 🕞 Page • (    | Tools •               |
| Icatel-Lucent | 0              |                   |              |            | ,            | ectifuta ( | 0.255 13.40)<br>Options   Save C                                                                                                    | WebVie                  | W 🕬                   |
| Physical      | System M       | Igmt Time/Da      | te/Zone      | System Ir  | to File Ma   | nagemen    | i install limages i S                                                                                                    | witch Logging + Snapsho | E +                   |
| Layer 2       |                |                   |              | Lo         | cal Remote   |            |                                                                                                    |                         |                       |
| Networking    | /flat          | sh                |              |            |              |            | File Operations                                                                                                    | Directory Operations    |                       |
| Policy        | 10             | Here              | 1110         |            | Data         | sl         | Mave                                                                                                    | Refresh                 |                       |
| Security      |                | boot params       | 308          | Read/Write | Aug 14 10 54 | -          | Delete                                                                                                    | Create                  |                       |
| System        |                | certified         | 2048         | Read/Write | Jul 22 11:50 |            | Copy R                                                                                                    | Delete                  |                       |
|               |                | working           | 2048         | Read/Write | Aug 14 10 53 | 1          | Make Read-Only                                                                                                    | Make Read-Only          |                       |
| intertaces    |                | network           | 2048         | Read/Write | Apr 8 2008   | ÷          | Make Writeable                                                                                                    | Make Writeable          |                       |
|               |                | switch            | 2048         | Read/Write | Aug 14 10:54 |            | Delete Files With Same<br>Extension                                                                                                    | Move                    |                       |
|               |                | swipg1.ipg        | 500000       | Read/Write | Aug 6 12:07  |            |                                                                                                    | Recursive Copy          |                       |
| -             |                | random-seed       | 256          | Read/Write | Aug 14 10 54 |            |                                                                                                    | Recursive Delete        |                       |
|               |                | swieg2.log        | 500000       | Read/Write | Aug 19 16:14 |            | Archive Operations                                                                                                    |                         |                       |
| 0.0           |                | u-boot.bin        | 524288       | Read/Write | Mar 6 13:00  |            | Backup                                                                                                    |                         |                       |
| 03            |                | test5             | 4344         | Read/Write | Apr 11 2008  |            | Restore<br>TFTP Operations                                                                                                    |                         |                       |
| st Monitoring |                | installed         | 20           | Read/Write | Aug 14 10:54 | 1          | Get                                                                                                    |                         |                       |
| -             |                | snapal            | 947          | Read/Write | May 12 2008  | 1          | Put                                                                                                    |                         |                       |
|               | E              | snapylan          | 376          | Read/Write | May 12 2008  |            | and the second second se |                         |                       |
| sbView Mgm1   | E              | snapsystem        | 156          | Read/Write | May 12 2008  | 1          | Free space:                                                                                                    | 43397120 bytes          |                       |
| 10            | 6              | boot.cfg.t.err    | 342          | Read/Write | Jul 21 23:01 | 2          | Flash size:                                                                                                    | 126319466 bytes         |                       |
| 1             | F              | miniboot.uboot    | 974284       | Read/Write | Mar 6 13:00  |            |                                                                                                    |                         |                       |
| sten Mont     | E              | temp              | 2048         | Read/Write | Jul 6 14:10  | 1          |                                                                                                    |                         |                       |
|               |                | cs_system1.pmd    | 1389460      | Read/Write | Apr 23 15:40 |            |                                                                                                    |                         |                       |
|               | E              | cs_system2.pmd    | 1382149      | Read/Write | May 8 14:35  |            |                                                                                                    |                         |                       |
|               | <b></b>        | asc 1.snap        | 210          | Read/Write | Apr 28 15:30 |            |                                                                                                    |                         |                       |
|               | and the second | enterned in a     | 66407        | Bandhinte  | 110 12 10    |            |                                                                                                    |                         |                       |

10 Check the box next to the miniboot.uboot file, select Delete in the File Operations box, then click OK at the confirmation prompt. Repeat to delete the u-boot.bin file.

### Verifying the Upgrade with WebView

#### Verifying the Software Upgrade

To verify that the software was successfully upgraded, go to the **Loaded Image Files** page by selecting **System** > **System Mgmt** > **Images** > **Loaded Images** as shown below.

| C Webview- 10.2                              | 255.13.40 - Windows In  | ternet Explorer    |                                    |                   |              |                |                  |
|----------------------------------------------|-------------------------|--------------------|------------------------------------|-------------------|--------------|----------------|------------------|
| 00.                                          | http://10.255.13.40/web | /content/login.htm | • • •                              | × lo Bing         |              |                | P -              |
| File Edit View                               | Favorites Tools He      | lp .               |                                    |                   |              |                |                  |
| 🚖 Favorites 👔                                | 🟉 Webview- 10.255.13.40 |                    | 1                                  | • • • •           | 🖶 - P        | age • Safety • | Tools • 🔞 • »    |
| Alcatel-Lucen                                | t 🕖 📃 📷                 |                    | (10.255.13.40)                     | Options   Save    | Configuratio | WebV           | Telnet   Log Out |
| Physical                                     | System Mgmt Til         | ne/Date/Zone       | System Info File Management + In   | nstall Image      | s · Swi      | itch Logging ) | Snapshot >       |
| Layer 2                                      |                         |                    | Loaded Images Im                   | ages in Certified | Images in    | Working        |                  |
| Networking                                   |                         |                    |                                    |                   |              |                |                  |
| Policy                                       | Working Im              | age Files          |                                    |                   |              |                |                  |
| Security                                     |                         | **                 | W.                                 |                   | al           |                |                  |
| System                                       | Version V               | Name V             | Description V                      | Size              | 5            |                |                  |
|                                              | 6.4.3.518.R01           | Jadvrout.img       | Alcatel-Lucent Advanced Routing    | 2859895           | -            |                |                  |
| Interfaces                                   | 6.4.3.518.R01           | Jbase.img          | Alcatel-Lucent Base Software       | 21797250          | -            |                |                  |
|                                              | 6.4.3.518.R01           | Jeni.img           | Alcatel-Lucent NI software         | 6497169           |              |                |                  |
| 22                                           | 6.4.3.518.R01           | Jos.img            | Alcatel-Lucent OS                  | 2151786           |              |                |                  |
| SNMP                                         | 6.4.3.518.R01           | Jsecu.img          | Alcatel-Lucent Security Management | 581969            |              |                |                  |
| Net Montoring<br>ViebViewMgmt<br>System Mgmt | Refresh                 | Help               |                                    |                   |              |                |                  |
| Done                                         | -                       |                    |                                    | Loca              | l intranet   | - A -          | t 100% •         |

In addition, you should also select **System** > **System Mgmt** > **Images** > **Images in Certified** and **System** > **System Mgmt** > **Images** > **Images in Working** to verify that Certified and Working directories were successfully upgraded.

#### Verifying the U-Boot and Miniboot Upgrade

To verify that the U-Boot and Miniboot files were successfully upgraded on the CMM, go to the CMM Hardware Component Information page by selecting Physical > Chassis Mgmt > CMM > Hardware Component, as shown below.

| De le           | http://10.255.13.40/web/content/login.ht        | nd.              |                |                |                  | oosla        |                    | 0             |
|-----------------|-------------------------------------------------|------------------|----------------|----------------|------------------|--------------|--------------------|---------------|
|                 | and all to reason to real models and to be used |                  |                |                |                  |              |                    | 0             |
| le Edit View    | Favorites Tools Help                            |                  |                |                |                  |              |                    | +O.1          |
| r 🐼 🄏 Web       | bview- 10.255.13.40                             |                  |                |                | <u>a</u>         | • 🖾 • 🖷      | i • 🕤 Page •       | Tools •       |
| Alcohol. Lucont |                                                 |                  |                |                |                  |              | WebVie             | w 🖻           |
| Aucater-Locent  |                                                 |                  | TechPuta (     | 10.255 13.40 ) | ptions   Save Co | infiguration | Help   About   Tel | net   Log Out |
| Physical        | Chassis Hardware Modules                        | CMM + Notw       | ork Interfaces | NI GBICs +     | Power + Fan      | Status I     | MAC Address        | · Running     |
| (m)             | Hardware Software Mr                            | nagement Hardwar | e Component    |                |                  |              |                    |               |
| 320             |                                                 |                  |                |                |                  |              |                    |               |
| Chasas Mgmt     | CMM Hardware Con                                | nponent Info     | rmation        |                |                  |              |                    |               |
| 500             |                                                 |                  |                |                |                  |              |                    |               |
| 1               | Flash Manufacturer                              | Sandisk          |                |                |                  |              |                    |               |
| Health          | Flash Size (bytes)                              | 128319488        |                |                |                  |              |                    |               |
| 222             | RAM Manufacturer                                | Other            |                |                |                  |              |                    |               |
| 0.0             | RAM Size (bytes)                                | 268435456        |                |                |                  |              |                    |               |
| LINGICI         | NVRAM Battery Status                            | Ok               |                |                |                  |              |                    |               |
| 2               | CPU Type                                        | PowerPC8540      |                |                |                  |              |                    |               |
| Comarke Dout    | CPLD Version                                    | 0x6              |                |                |                  |              |                    |               |
|                 | FPGA Major Version                              | 2                |                |                |                  |              |                    |               |
|                 | FPGA Minor Version                              | 0x19             |                |                |                  |              |                    |               |
|                 | Uboot Version                                   | 6.3.4.265 R01    |                |                |                  |              |                    |               |
| Street Black    | Miniboot Version                                | 6 3 4 265 R01    |                |                |                  |              |                    |               |

To verify that the U-Boot file was successfully upgraded on the switch's NIs, go to the **Network Inter**faces page by selecting **Physical** > **Chassis Mgmt** > **Network Interfaces**, as shown below.

| Cha | 1    | and other dates | the second second second second second second second second second second second second second second second se                                                                                                    | -                                                           |                                                                                                    |                                                                                                    | _                                                                                                    |                                                                                                    |                                                                                                    |                                                                                                    | Lue                                                                                                    |                                                                                                    |                                                                                                    |
|-----|------|-----------------|----------------------------------------------------------------------------------------------------|-------------------------------------------------------------|----------------------------------------------------------------------------------------------------|----------------------------------------------------------------------------------------------------|----------------------------------------------------------------------------------------------------|----------------------------------------------------------------------------------------------------|----------------------------------------------------------------------------------------------------|----------------------------------------------------------------------------------------------------|----------------------------------------------------------------------------------------------------|----------------------------------------------------------------------------------------------------|----------------------------------------------------------------------------------------------------|
| Cha |      | L BE            |                                                                                                    |                                                             |                                                                                                    |                                                                                                    | ectificta (                                                                                                    | 10 255 13 40                                                                                                    | Ontorn                                                                                                    | 1 Bave (                                                                                                    |                                                                                                    | Web\                                                                                                    | lew I                                                                                                    |
| -   | ssis | Hardwa          | are Mo                                                                                                    | dules C                                                     | MM + Net                                                                                                    | work inte                                                                                                    | rfaces                                                                                                    | NIGBICs                                                                                                    | Powe                                                                                                    | r ı Fa                                                                                                    | n Status                                                                                                    | MAC Addres                                                                                                    | is i Runni                                                                                                    |
| No  | the  | ork inte        | orfaco                                                                                                    | e                                                           |                                                                                                    |                                                                                                    |                                                                                                    |                                                                                                    |                                                                                                    |                                                                                                    |                                                                                                    |                                                                                                    |                                                                                                    |
| INC |      | Slat            | Hadal                                                                                                    | Madal                                                       | Deet                                                                                                    | Admin                                                                                                    | Oner                                                                                                    | Dalaad                                                                                                    | OKA                                                                                                    | 01/2                                                                                                    | Downer                                                                                                    | Description                                                                                                    | libert                                                                                                    |
|     |      | Number          | Туре                                                                                                    | Name                                                        | Number                                                                                                    | Status                                                                                                    | Status                                                                                                    | on<br>Takeover                                                                                                    | LED<br>Status                                                                                                    | LED<br>Status                                                                                                    | Power                                                                                                    | Description                                                                                                    | Version                                                                                                    |
|     | г    | 1               | Module                                                                                                    | OS9700-<br>24                                               | 902367-<br>90                                                                                                    | Power<br>On                                                                                                    | Up                                                                                                    | Disabled                                                                                                    | Green<br>On •                                                                                                    | Green<br>Blink                                                                                                    | 51                                                                                                    | C24<br>10/100/1000                                                                                                    | 6.3.4.265 R                                                                                                    |
|     | г    | 2               | Module                                                                                                    | OS9700-<br>U24                                              | 902370-<br>10                                                                                                    | Power<br>On                                                                                                    | Up                                                                                                    | Disabled                                                                                                    | Green<br>On •                                                                                                    | Green<br>Blink                                                                                                    | 55                                                                                                    | U24 1000                                                                                                    | 6.3.4.265.F                                                                                                    |
| i   | Pov  | wer On          | F                                                                                                    | ower Off                                                    | Re                                                                                                    | fresh                                                                                                    | Ho                                                                                                    | lp                                                                                                    |                                                                                                    |                                                                                                    |                                                                                                    |                                                                                                    |                                                                                                    |
|     |      |                 |                                                                                                    |                                                             |                                                                                                    |                                                                                                    |                                                                                                    |                                                                                                    |                                                                                                    |                                                                                                    |                                                                                                    |                                                                                                    |                                                                                                    |
|     |      |                 |                                                                                                    |                                                             |                                                                                                    |                                                                                                    |                                                                                                    |                                                                                                    |                                                                                                    |                                                                                                    |                                                                                                    |                                                                                                    |                                                                                                    |
|     |      |                 |                                                                                                    |                                                             |                                                                                                    |                                                                                                    |                                                                                                    |                                                                                                    |                                                                                                    |                                                                                                    |                                                                                                    |                                                                                                    |                                                                                                    |
|     |      |                 |                                                                                                    |                                                             |                                                                                                    |                                                                                                    |                                                                                                    |                                                                                                    |                                                                                                    |                                                                                                    |                                                                                                    |                                                                                                    |                                                                                                    |
|     | Ne   | Netwo<br>Pov    | Network Intervention Intervention Interventi | Network Interface:<br>Number Type<br>1 Module<br>Power On F | Network Interfaces         Slot       Model       Model         V       Ype       Model         I       Module       OS9700-<br>24         I       Module       OS9700-<br>24         I       Module       OS9700-<br>024         Power On       Power Off | Slot       Model       Model       Model       Part         V       Ype       Model       Slot       Number         I       Module       OS9700-<br>24       902367-<br>90         I       Module       OS9700-<br>U24       902370-<br>10         Power On       Power Off       Re | Network Interfaces         Slot       Model       Model       Part       Admin         V       V       Number       Name       Part       Admin         I       Module       OS9700-<br>24       902367-<br>902370-<br>00       Power         I       Module       OS9700-<br>024       902370-<br>902370-<br>10       Power         Power On       Power Off       Refresh | Slot<br>Number       Model<br>Type       Model<br>Name       Part<br>Number       Admin<br>Status       Oper<br>Status         I       Module       OS9700-<br>24       902367-<br>902370-<br>10       Power       Up         I       Module       OS9700-<br>24       902370-<br>10       Power       Up         Power On       Power Off       Refresh       Her | Slot       Model       Model       Part       Admin       Oper       Reload on Takeover         I       Module       OS9700-       902367       Power       Up       Disabled         I       Module       OS9700-       902370       Power       Up       Disabled         I       Module       OS9700-       902370       Power       Up       Disabled         I       Module       OS9700-       902370       Power       Up       Disabled         Power On       Power Off       Refresh       Help | Slot<br>Number       Model<br>Type       Model<br>Name       Part<br>Number       Admin<br>Status       Oper<br>Status       Reload<br>on<br>Takeover       OK1<br>LED<br>Status         I       Module       OS9700-<br>24       902367-<br>90       Power       Up       Disabled       Green<br>On         I       Module       OS9700-<br>24       902370-<br>902370-<br>10       Power       Up       Disabled       Green<br>On         Power On       Power Off       Refresh       Help | Network Interfaces         Slot<br>Number       Model<br>Type       Model<br>Name       Part<br>Number       Admin<br>Status       Oper<br>Status       Reload<br>on<br>LED<br>LED<br>LED<br>Takeover       OK1<br>LED<br>LED<br>Status       OK2<br>LED<br>LED<br>Status         I       Module       OS9700-<br>24       902367-<br>902370-<br>00       Power       Up       Disabled       Green<br>On       Blink         Image: 2       Module       OS9700-<br>24       902370-<br>902370-<br>00       Power       Up       Disabled       Green<br>On       Blink         Power On       Power Off       Refresh       Help       Help       Help       Help | Stot       Model       Model       Part       Admin       Oper       Reload       OK1       OK2       Power         Image: Image: | Network Interfaces         Slot       Model       Part       Admin       Oper       Reload       OK1       OK2       Power       Description         Image: Image: Imag |

# **Upgrading with the CLI**

Upgrading OS9000 Series Switches to 6.4.3.R01 consists of the following steps. If you are performing a U-Boot/Miniboot upgrade, the steps must be performed in order. You must complete the image file upgrade **before** upgrading the U-Boot and Miniboot files.

- **1** Upgrading the Image Files.
- **2** Upgrading the U-Boot and Miniboot Files. If you are upgrading a 9000 Series Switch from Release 6.3.4.R01 or 6.4.2.R01, you do **not** have to upgrade the U-Boot and Miniboot files. The same U-Boot/MiniBoot files (6.3.4.265.R01) are compatible with the 6.4.3.R01 Release.

Note. To use the USB Feature, you must upgrade to U-Boot/Miniboot version 6.4.3.479.R01.

### **Upgrading the Image Files**

Follow the steps below to upgrade the image files to 6.4.3.R01.

- 1 Download the 6.4.3.R01 upgrade files from the Alcatel-Lucent Service and Support web site to your PC.
- 2 FTP the following 6.4.3.R01 image files to the /flash/working directory of the primary CMM: Jadvrout.img, Jbase.img, Jeni.img, Jos.img, Jsecu.img.
- **3** Log into the switch. In dual redundant configurations, you must log into the primary switch.
- **4** Reload the switch from the working directory.

-> reload working no rollback-timeout

- **5** After the switch finishes rebooting, log into the switch.
- **6** Copy the image files from the Working Directory to the Certified Directory.
  - If you have a single CMM switch enter:
  - -> copy working certified
  - If you have redundant CMMs enter:
  - -> copy working certified flash-synchro

The switch will copy the files from the Working to the Certified Directory and synchronize the CMMs (if applicable). This command should not be interrupted.

#### **Upgrading the U-Boot and Miniboot Files**

Follow the steps below to upgrade the U-Boot and Miniboot files, if necessary. A minimum U-Boot and Miniboot version of **6.3.4.265.R01** is required for the 6.4.3.R01 upgrade. If you are upgrading a 9000 Series Switch from Release 6.3.4.R01 or 6.4.2.R01, you do **not** have to upgrade the U-Boot and Miniboot files. The same U-Boot/MiniBoot files (6.3.4.265.R01) are compatible with the 6.4.3.R01 Release.

Note. To use the USB Feature, you must upgrade to U-Boot/Miniboot version 6.4.3.479.R01.

- 1 Download the applicable upgrade files from the Alcatel-Lucent Service and Support web site to your PC.
- 2 FTP the **miniboot.uboot** and **u-boot.bin** files to the **/flash** directory on the primary CMM.
- 3 Execute the following CLI command to update the U-Boot and Miniboot files on the switch.

-> update uboot-miniboot

#### Sample output for "update uboot-miniboot" ->

WED APR 7 17:29:09 : SYSTEM (75) info message:

+++ ---->SSACTION\_UPDATE\_UBOOT\_MINIBOOT

WED APR 7 17:29:09 : CSM-CHASSIS (103) info message:

+++ == CSM == Update bootrom on all slots

- +++ == CSM == sysUpdate begin
- WED APR 7 17:29:10 : FTP (82) info message:
- +++ Session 0 New Connection, Client Address 127.2.66.1
- +++ Get /flash/u-boot.bin!
- +++ Session 0 Ending

WED APR 7 17:29:13 : SYSTEM (75) info message:

- +++ NI 1 software update started
- WED APR 7 17:29:20 : SYSTEM (75) info message:

```
+++ NI 1 software update completed -- file /flash/u-boot.bin copied
```

WED APR 7 17:29:26 : SYSTEM (75) info message:

+++ NI 4 software update started

WED APR 7 17:29:37 : SYSTEM (75) info message:

+++ NI 4 software update completed -- file /flash/u-boot.bin copied

WED APR 7 17:30:44 : CSM-CHASSIS (103) info message:

+++ == CSM == sysUpdate end

+++ == CSM == timer\_r:duplex---- session end ----

+++ == CSM == UPDATE COMPLETED

**4** When the "UPDATE COMPLETED" message appears, delete the miniboot and u-boot files from the / **flash** directory, and the reload the switch from the **working** directory:

-> reload working no rollback-timeout

The upgrade is now complete. See Verifying the Upgrade with the CLI below for information on verifying the upgrade.

### Verifying the Upgrade with the CLI

#### Verifying the Software Upgrade

To verify that the software was successfully upgraded to 6.4.3.R01, use the **show microcode** command as shown below.

```
-> show microcode
```

. .

| Package      | Release       | Size     | Description                        |
|--------------|---------------|----------|------------------------------------|
| Jbase.img    | 6.4.3.518.R01 | 21313389 | Alcatel-Lucent Base Software       |
| Jadvrout.img | 6.4.3.518.R01 | 2818017  | Alcatel-Lucent Advanced Routing    |
| Jos.img      | 6.4.3.518.R01 | 2034137  | Alcatel-Lucent OS                  |
| Jeni.img     | 6.4.3.518.R01 | 6454557  | Alcatel-Lucent NI software         |
| Jsecu.img    | 6.4.3.518.R01 | 580643   | Alcatel-Lucent Security Management |

#### Verifying the U-Boot and Miniboot Upgrade

. .

To verify that the U-Boot and Miniboot files were successfully upgraded on the CMM, use the **show** hardware info command as shown below.

| uboot-miniboot Version | : 6.3.4.265.R01,            |
|------------------------|-----------------------------|
| uboot Version          | : 6.3.4.265.R01,            |
| FPGA minor rev         | : 0x19,                     |
| FPGA major rev         | : 0x2,                      |
| CPLD rev               | : 0x6,                      |
| NVRAM Battery OK ?     | : YES,                      |
| RAM size               | : 268435456 bytes (256 MB), |
| RAM Manufacturer       | : 0x00000040 - Other,       |
| Flash size             | : 128319488 bytes (122 MB), |
| Flash Manufacturer     | : SanDisk SDCFJ-128         |
| CPU Type               | : Motorola MPC8540 ADS,     |
| -> show hardware into  |                             |

Backplane type

: Regular mode,

To verify that the NI modules were successfully upgraded, use the **show ni** command as shown below.

| -> show | ni |
|---------|----|
|---------|----|

Module in slot 1

|   | Model Name:                                                                                                    | OS9700-24,                                                                                                    |
|---|----------------------------------------------------------------------------------------------------|----------------------------------------------------------------------------------------------------|
|   | Description:                                                                                                    | C24 10/100/1000,                                                                                                    |
|   | Part Number:                                                                                                    | 902367-90,                                                                                                    |
|   | Hardware Revision:                                                                                                    | C15,                                                                                                    |
|   | Serial Number:                                                                                                    | G25Q0772,                                                                                                    |
|   | Manufacture Date:                                                                                                    | JUN 28 2006,                                                                                                    |
|   | Firmware Version:                                                                                                    | ,                                                                                                    |
|   | Admin Status:                                                                                                    | POWER ON,                                                                                                    |
|   | Operational Status:                                                                                                    | UP,                                                                                                    |
|   | Power Consumption:                                                                                                    | 51,                                                                                                    |
|   | Power Control Checksum:                                                                                                    | 0xd872,                                                                                                    |
|   | CPU Model Type :                                                                                                    | Motorola MPC8540 ADS,                                                                                                |
|   | MAC Address:                                                                                                    | 00:d0:95:ec:d1:c8,                                                                                                   |
|   | ASIC - Physical 1:                                                                                                    | BCM56504_A1,                                                                                                    |
|   | FPGA - Physical 1:                                                                                                    | 0005/00,                                                                                                    |
|   | UBOOT Version :                                                                                                    | 6.3.4.265.R01,                                                                                                    |
|   |                                                                                                    |                                                                                                    |
|   | UBOOT-miniboot Version :                                                                                                    | No Miniboot,                                                                                                    |
|   | UBOOT-miniboot Version :<br>POE SW Version :                                                                                                    | No Miniboot,<br>n/a                                                                                                  |
| М | UBOOT-miniboot Version :<br>POE SW Version :<br>odule in slot 2                                                                                                    | No Miniboot,<br>n/a                                                                                                  |
| М | UBOOT-miniboot Version :<br>POE SW Version :<br>odule in slot 2<br>Model Name:                                                                                                    | No Miniboot,<br>n/a<br>OS9700-U24,                                                                                   |
| М | UBOOT-miniboot Version :<br>POE SW Version :<br>odule in slot 2<br>Model Name:<br>Description:                                                                                                    | No Miniboot,<br>n/a<br>OS9700-U24,<br>U24 1000,                                                                      |
| М | UBOOT-miniboot Version :<br>POE SW Version :<br>odule in slot 2<br>Model Name:<br>Description:<br>Part Number:                                                                                                    | No Miniboot,<br>n/a<br>OS9700-U24,<br>U24 1000,<br>902370-10,                                                        |
| М | UBOOT-miniboot Version :<br>POE SW Version :<br>odule in slot 2<br>Model Name:<br>Description:<br>Part Number:<br>Hardware Revision:                                                                              | No Miniboot,<br>n/a<br>OS9700-U24,<br>U24 1000,<br>902370-10,<br>C13,                                                |
| М | UBOOT-miniboot Version :<br>POE SW Version :<br>odule in slot 2<br>Model Name:<br>Description:<br>Part Number:<br>Hardware Revision:<br>Serial Number:                                                            | No Miniboot,<br>n/a<br>OS9700-U24,<br>U24 1000,<br>902370-10,<br>C13,<br>G0410042,                                   |
| М | UBOOT-miniboot Version :<br>POE SW Version :<br>odule in slot 2<br>Model Name:<br>Description:<br>Part Number:<br>Hardware Revision:<br>Serial Number:<br>Manufacture Date:                                       | No Miniboot,<br>n/a<br>OS9700-U24,<br>U24 1000,<br>902370-10,<br>C13,<br>G0410042,<br>FEB 23 2006,                   |
| м | UBOOT-miniboot Version :<br>POE SW Version :<br>odule in slot 2<br>Model Name:<br>Description:<br>Part Number:<br>Hardware Revision:<br>Serial Number:<br>Manufacture Date:<br>Firmware Version:                  | No Miniboot,<br>n/a<br>OS9700-U24,<br>U24 1000,<br>902370-10,<br>C13,<br>G0410042,<br>FEB 23 2006,<br>,              |
| м | UBOOT-miniboot Version :<br>POE SW Version :<br>odule in slot 2<br>Model Name:<br>Description:<br>Part Number:<br>Hardware Revision:<br>Serial Number:<br>Manufacture Date:<br>Firmware Version:<br>Admin Status: | No Miniboot,<br>n/a<br>OS9700-U24,<br>U24 1000,<br>902370-10,<br>C13,<br>G0410042,<br>FEB 23 2006,<br>,<br>POWER ON, |

| Power Consumption:       | 55,                   |
|--------------------------|-----------------------|
| Power Control Checksum:  | 0xb156,               |
| CPU Model Type :         | Motorola MPC8540 ADS, |
| MAC Address:             | 00:d0:95:e1:6e:7a,    |
| ASIC - Physical 1:       | BCM56504_A1,          |
| FPGA - Physical 1:       | 0005/B9,              |
| UBOOT Version :          | 6.3.4.265.R01,        |
| UBOOT-miniboot Version : | No Miniboot,          |
| POE SW Version :         | n/a                   |

# Upgrade/Downgrade Software Matrix

Refer to the matrix below for software compatibility when upgrading/downgrading a 9000 Series Switch to/from Build 6.4.3.R01. For more information, contact Customer Support.

- I = Image Files
- F= U-Boot/Miniboot

Yes = You can upgrade/downgrade to the next build.

No = You cannot upgrade/downgrade to the next build.

N/A = Not applicable. Build not supported on the model.

| Upgrade/Downgrade Matrix<br>6.4.3.R01 GA                                    |                   |                   |                   |                   |                   |
|-----------------------------------------------------------------------------|-------------------|-------------------|-------------------|-------------------|-------------------|
| I = 6.4.3.R01 GA                                                            |                   |                   |                   |                   |                   |
| F = 6.3.4.265.R01<br>Build and Supported Software Versions For Fach Upgrade |                   |                   |                   |                   |                   |
|                                                                             | 6.1.3 GA          | 6.1.5 GA          | 6.3.1 GA          | 6.3.4 GA          | 6.4.2 GA          |
|                                                                             | l = 6.1.3.R01 GA  | I = 6.1.5.R01 GA  | l = 6.3.1.R01 GA  | I = 6.3.4.R01 GA  | I = 6.4.2.R01 GA  |
| Model                                                                       | F = 6.1.3.167.R02 | F = 6.1.5.354.R02 | F = 6.1.3.479.R01 | F = 6.3.4.265.R01 | F = 6.3.4.265.R01 |
| 9600                                                                        | No                | Contact Support   | Contact Support   | Yes               | Yes               |
| 9700                                                                        | Contact Support   | Contact Support   | Contact Support   | Yes               | Yes               |
| 9800                                                                        | No                | Contact Support   | Contact Support   | Yes               | Yes               |

**Note.** Hardware is only backward compatible down to the software that originally supported it. For example, you cannot run a 9800 Series Switch with 6.1.1.R01 software; however, you could run it with 6.1.3.R01 software. Also, when downgrading, make sure to load the applicable U-Boot/Miniboot files. For more information, contact Customer Support.

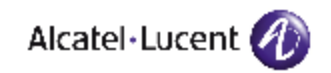

Alcatel-Lucent 26801 West Agoura Road Calabasas, CA 91301 (818) 880-3500 FAX (818) 880-3505

US Customer Support: (800) 995-2696 International Customer Support: (818) 878-4507 Internet: http://eservice.ind.alcatel.com